### Anmeldung auf <u>www.bejoo.com</u>

#### 1. Schritt - «ich möchte arbeiten» anklicken

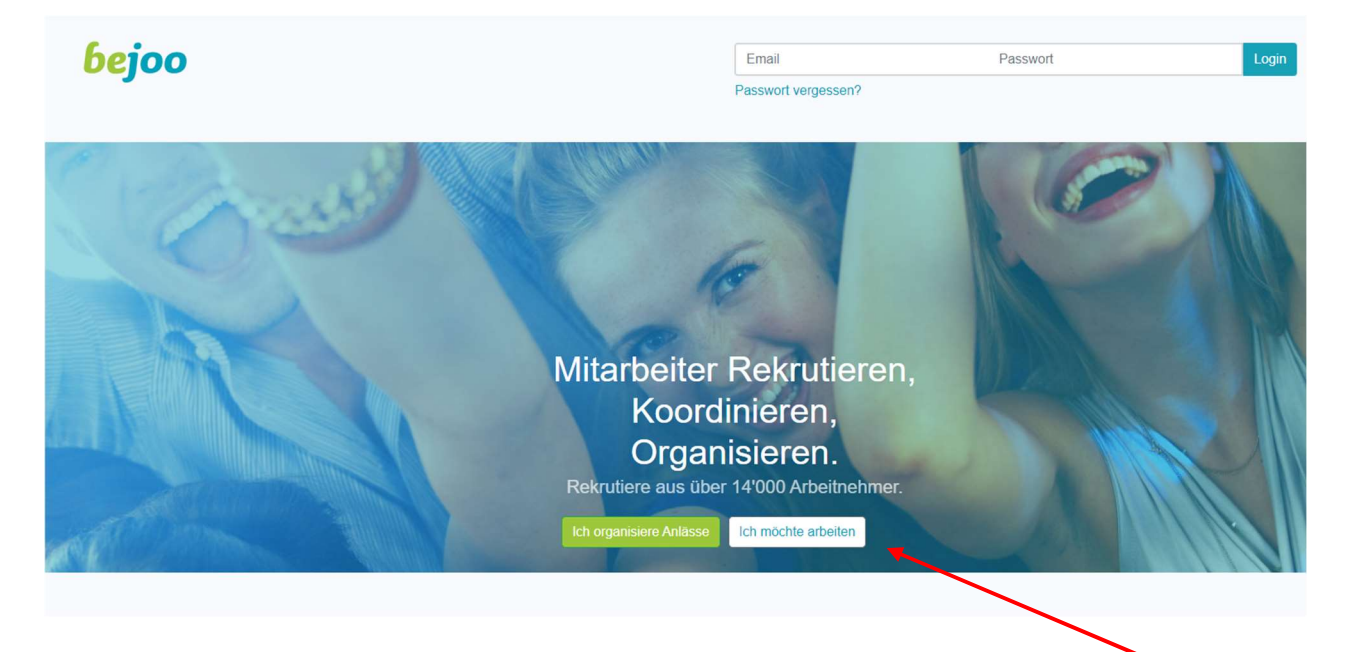

# 2. Schritt – Datenerfassung – am Schluss auf «Registrierung» klicken

#### Dein Account

| Anrede              |                                                                    |
|---------------------|--------------------------------------------------------------------|
| Herr                | v                                                                  |
| Vorname             |                                                                    |
| Ungültig            |                                                                    |
| Nachname            |                                                                    |
| Ungültig            |                                                                    |
| Email               |                                                                    |
| Ungültig            |                                                                    |
| Telefon             |                                                                    |
| Ungültig            |                                                                    |
| Passwort            |                                                                    |
| Ungültig            |                                                                    |
| Ihr Standort        |                                                                    |
| Um dir Einsätze and | zuzeigen, die für dich relevant sind, brauchen wir deinen Standort |
| Strasse             |                                                                    |
| Ungültig            |                                                                    |
| PLZ                 | Ort                                                                |
| Ungültig            | Ungaltig                                                           |
| Land                |                                                                    |

### 3. Schritt - Anmeldung erfolgreich

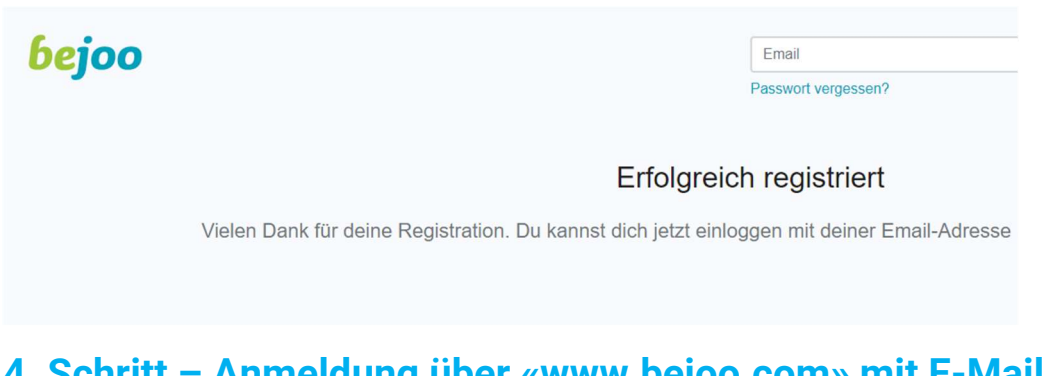

## 4. Schritt – Anmeldung über «www.bejoo.com» mit E-Mail-Adresse

| Ein gutes Profilbild erhöht deine Chance an Jobs zu kommen. |                                                                                                    |  |  |  |  |
|-------------------------------------------------------------|----------------------------------------------------------------------------------------------------|--|--|--|--|
| Das                                                         | ist dein aktuelles Profilbild, wie es Organisationen sehen.                                                                            |  |  |  |  |
| Le Wer<br>tun                                               | nn du damit zufrieden bist, musst du nichts weiter unternehmen. Falls du es gerne ändern möchtest, kannst du dies in den Einstellungen |  |  |  |  |
| Bild ändern                                                 | Ich bin zufrieden                                                                                                    |  |  |  |  |

Bitte füge ein Profilbild ein – es ist für alle einfacher, wenn man grad «ein Bild» zur Person hat. MERCI

### 5. Schritt – «Organisationen» anwählen

| <b>bejoo</b> Event - Organisationen - Account - |                                     |                                                                                                    |                           |             |             |        |
|-------------------------------------------------|-------------------------------------|----------------------------------------------------------------------------------------------------|---------------------------|-------------|-------------|--------|
|                                                 | Organisationen Meine Organisationen | Alle Organisationen                                                                                                    |                           |             |             |        |
|                                                 |                                     | Suche                                                                                                    |                           |             |             |        |
|                                                 |                                     |                                                                                                    | NAME                      | ORT         | BRANCHE     | STATUS |
|                                                 |                                     |                                                                                                    | Adventure Arena           | Dübendorf   | Gastronomie |        |
|                                                 |                                     |                                                                                                    | Agua Event GmbH           |             | Gastronomie |        |
|                                                 |                                     | Alpine Homes                                                                                                    | ALPINE HOMES (Binz 38 AG) | Zürich      | Gastronomie |        |
|                                                 |                                     | AutisholZ                                                                                                    | Attisholz Jörg Slaschek   | Riedholz    | Gastronomie |        |
|                                                 |                                     | AU SA                                                                                                    | AURA Zürich               | Zurich      | Event       |        |
|                                                 |                                     | Janna Katalan Katalan | Autohalle Andelfingen     | Andelfingen | Gastronomie |        |
|                                                 |                                     |                                                                                                    | Rolloviuo Poloco Rorn     | Langenthal  | Gastronomia |        |

### 6. Schritt – Eingabe «Wälchli Feste AG»

| <b>bejoo</b> Event - Organisationen - Account - |                                                             |           |             |        |  |  |
|-------------------------------------------------|-------------------------------------------------------------|-----------|-------------|--------|--|--|
| Alle                                            | Alle Organisationen                                         |           |             |        |  |  |
| Wälch                                           | Walchli Feste                                               |           |             |        |  |  |
|                                                 | NAME                                                        | ORT       | BRANCHE     | STATUS |  |  |
| <b>WÄL</b><br>Cateri<br>Zelt                    | CI Wälchli Feste AG                                         | Aarwangen | Gastronomie |        |  |  |
| . <b>CHLI</b><br>ing+<br>tbau                   | <ul> <li>Wälchli Feste AG Stadttheater<br/>Olten</li> </ul> | Olten     | Event       |        |  |  |
| Hilfe                                           |                                                             |           |             |        |  |  |
|                                                 |                                                             |           |             |        |  |  |

### 7. Schritt – «Wälchli Feste AG» anklicken

| 6ejoo Event - Organisationen - Account - |                            |                                        |           |             |        |
|------------------------------------------|----------------------------|----------------------------------------|-----------|-------------|--------|
|                                          | Alle Organisationen        |                                        |           |             |        |
|                                          | Walchli Feste              |                                        |           |             |        |
|                                          |                            | NAME                                   | ORT       | BRANCHE     | STATUS |
|                                          | WÄLC<br>Catering<br>Zeltba | Wälchli Feste AG                       | Aarwangen | Gastronomie |        |
|                                          | .CHLIF<br>ing+<br>tbau     | Wälchli Feste AG Stadttheater<br>Olten | Olten     | Event       |        |
|                                          | Hilfe                      |                                        |           |             |        |

### 8. Schritt - Auf «Absenden» drücken

| бејоо | Event <del>-</del> | Organisationen <del>-</del> | Account - |                                                                                                    |                              |
|-------|--------------------|-----------------------------|-----------|----------------------------------------------------------------------------------------------------|------------------------------|
|       |                    |                             |           | Wälchli Feste AG                                                                                                    |                              |
|       |                    |                             | WÄLC      | Catering-Spezialist für Firmenanlässe, Jubiläen, Events und Bankette von 100 bis<br>5'000 Gåsten plus Stadion-Gastronomie in der Eishalle Schoren in Langenthal<br>Vom gediegenen Fest- und Partyzelt bis hin zum gepflegten Mehrgang-Menu liefert<br>Walchli Feste alles vor Ort. |                              |
|       |                    |                             |           | Kontaktinformationen                                                                                                    | Als Mitarbeiter bewerben     |
|       |                    |                             |           | Homepage<br>www.waelchlifeste.ch<br>Email<br>al@waelchlifeste.ch<br>Ansprechsperson<br>Alexandra Lemann-Münger<br>Telefon<br>0629236696                                                                                                    | Optionale Nachricht Absenden |
|       |                    |                             |           |                                                                                                    | Benötigen Sie Hilfe?         |
|       |                    |                             |           | Dateien                                                                                                    |                              |
|       |                    |                             |           | 2021_05 Personalstammb                                                                                                    |                              |
|       |                    |                             |           | W_WAELCHLIFESTE_CMYK.pdf                                                                                                    |                              |

Im Anschluss gerne kurz ein E-Mail an Anina: <u>personal@waelchlifeste.ch</u>, dass Du Dich registriert hast. Dann genehmigen wir die Anfrage und Du siehst sofort die aufgeschalteten Events.

Bitte prüfe regelmässig ob wieder Events aufgeschaltet wurde, bei welchen Du uns gerne unterstützen würdest. Wir freuen uns, Dich in unserem Team haben zu dürfen!